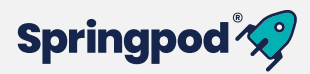

# Step-by-Step guide to Springpod for university students

Supporting your journey beyond university. Discover career paths and graduate employers, gain clarity about your future, and build valuable experience to enhance your applications.

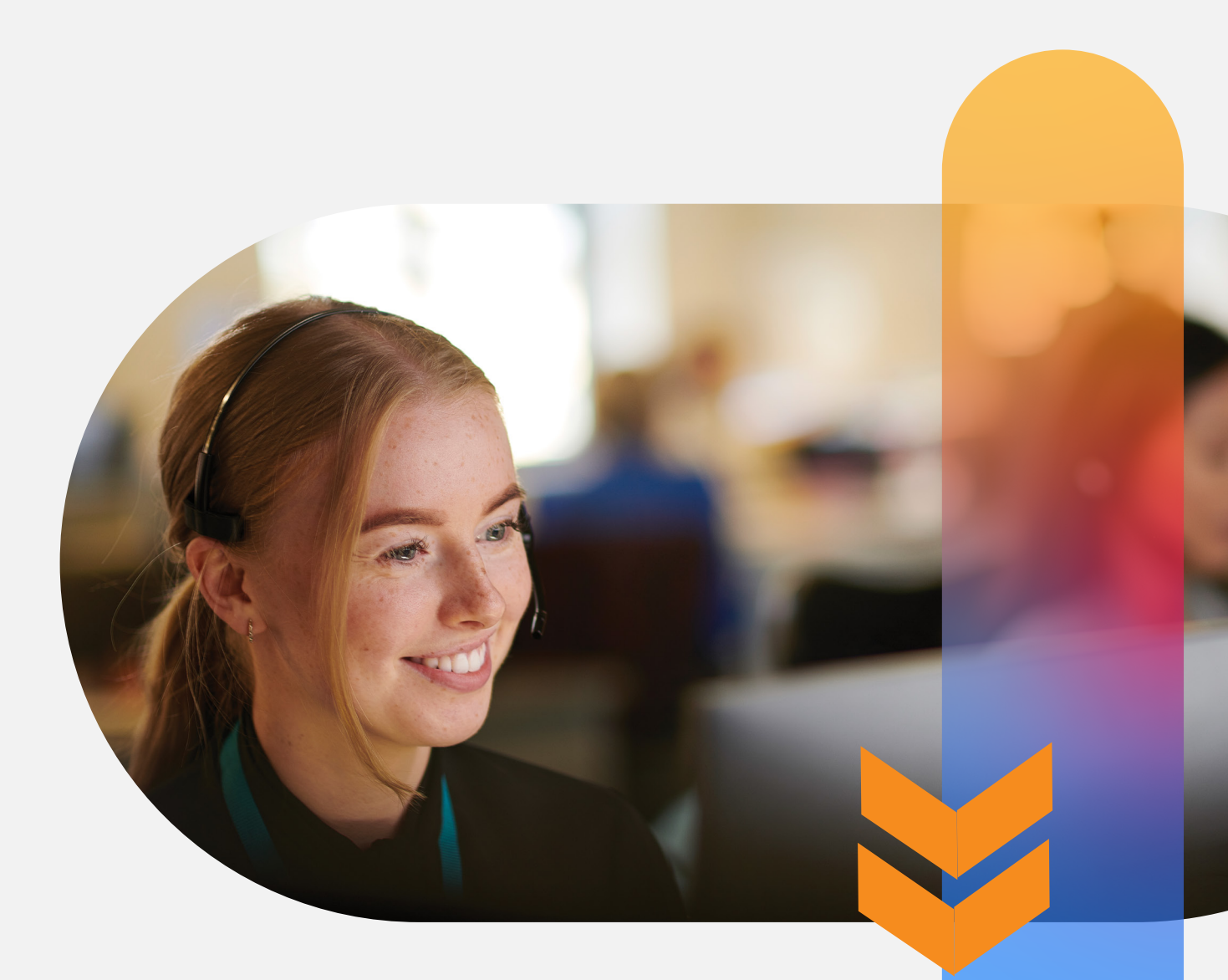

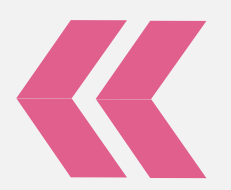

# Who are Springpod?

A free online careers platform offering **virtual work experiences** across many sectors and with leading employers in the graduate job market.

#### **Explore**

Get to know our graduate employers. Find out more about different career sectors and pathways.

#### **Experience**

Complete work-related tasks set by leading employers.

Collect, organise and reflect on your achievements and build your bank of evidence. Link your experiences to the skills that we know employers are looking for:

### **Skills for the Future**

Most employers will be looking for these skills. Build your evidence through Springpod experiences.

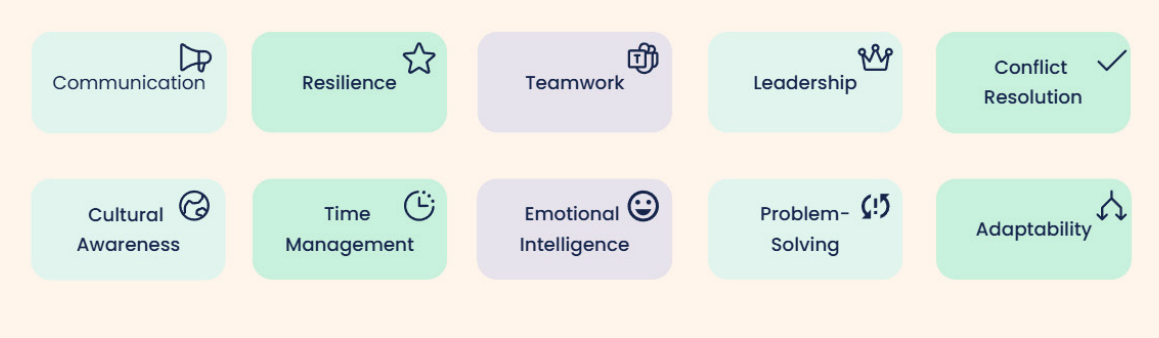

#### Springpod

#### **Key Benefits**

- Free!
- Develop real-world skills
- Get career clarity
- Build your professional network
- Build evidence for CVs, applications and Interviews.

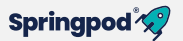

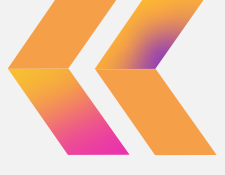

#### **Start Now!**

#### Step 1

Create your account here or log in here.

Top Tips: You will be asked to confirm your year group calculated from your DOB. Click **Change.** 

| Springpod 🎣                                                                                                    |                                                                                                    |
|----------------------------------------------------------------------------------------------------|----------------------------------------------------------------------------------------------------|
| Education details 👘                                                                                                    |                                                                                                    |
| ★★★★★ ★ ★★★★★ ★ ★★★★★★ ★ ★★★★★★ ★ ★★★★★★★ ★ ★★★★★★★ ★ ★★★★★★★ ★ ★★★★★★★ ★ ★★★★★★★ ★ ★★★★★★★ ★ ★★★★★★★ ★ ★★★★★★★ ★ ★★★★★★★ ★ ★★★★★★★ ★ ★★★★★★★★ ★ ★★★★★★★★ ★ ★★★★★★★★ ★ ★★★★★★★★ ★ ★★★★★★★★ ★ ★★★★★★★★★★★★★★★★★★★★★★★★★★★★★★★★★★★ | We calculate you are in school or college and are<br>In:<br>Year 14<br>comments<br>comments<br>c |

and then select University.

Add details about your university and course - if your university is not listed, email hello@springpod.com

| Springpod 🖅                                                                                                    | ECHUP VERY ELCATON ENCEDOND AMERIDAS                                                                   |                                                                                                    |                                                                    |
|----------------------------------------------------------------------------------------------------|----------------------------------------------------------------------------------------------------|----------------------------------------------------------------------------------------------------|--------------------------------------------------------------------|
| Education details 👘                                                                                                    | Please confirm your status<br>© Please confirm your status                                             |                                                                                                    |                                                                    |
| * * * * * *<br>"Ready segond the University of Calord<br>Subject Topic groups that a fill of the<br>subject and grow me lists of kidea to consider<br>when applying to Oxford I was also obto to | School or college<br>Lidovensky<br>Oap year<br>Kenpkoymant<br>Not in education, employment or training | Springpod 🏈                                                                                                    |                                                                    |
| esperience who's unknestly course feels like<br>which there not been oble to do onywhere<br>else"<br>Jessico<br>Refer t postigit shuder                                                          |                                                                                                    | Education details in iteration set and the set of the set of the s | Find your university<br>bagies type<br>O trajes type               |
|                                                                                                    |                                                                                                    | ***                                                                                                    | Undership name*  I dani university Vero de linity Graduation Year* |
|                                                                                                    |                                                                                                    | when copylery to collect i area calo oble to<br>experience and collectively course fields like<br>which i how not been oble to do onywhere<br>else"<br>Jesidon<br>Subject toutry it sucket                                                                                                    | O delat year of why      O delat graduitin.      Not     Mot       |
|                                                                                                    |                                                                                                    |                                                                                                    | ANNUAL NO. INC. Proc.                                              |

.

Welcome to your Springpod dashboard - You can now start exploring.

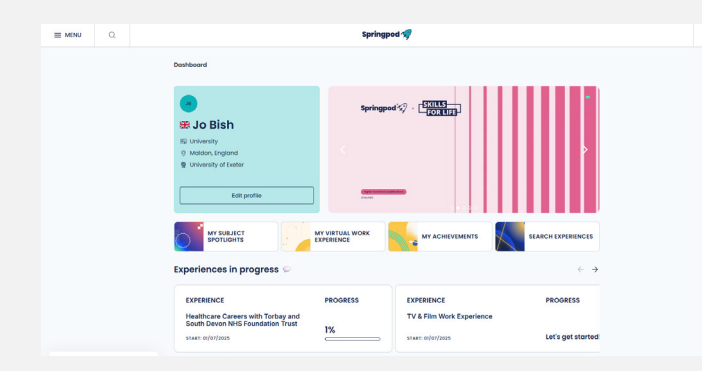

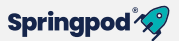

# Step 2

Explore work experience programmes here. A wide range of experiences are available, including Law, Psychology, Engineering, Health, Construction, Marketing, Publishing, TV and Film, Finance and Accountancy, Business Management and Technology, to name just a few!

# Step 3

You can use the filters to search for those that match your interests in **Job Sector.** 

| Filter By                 |       |       |            |                                   |         |                        |                                |      |                         |          |
|---------------------------|-------|-------|------------|-----------------------------------|---------|------------------------|--------------------------------|------|-------------------------|----------|
| STATUS                    | LOCAT | ΙΟΝ   | JOB SECTOR | ORGANISATIC                       | N       | AGE RANGE              | START DAT                      | E F/ | AVOURITES               |          |
|                           |       |       |            |                                   |         |                        |                                |      |                         |          |
| Ċ                         |       | Ô     | <          | Ð                                 | Ē       | Đ                      | (ff)                           |      | <u>×</u>                |          |
| FMCG &<br>MANUFACTURI     | NG    | GOVER | NMENT & F  | IAIR, BEAUTY &<br>VELLBEING       | HI<br>M | EALTHCARE &<br>EDICINE | HOSPITALITY,<br>CATERING & EVI | ENTS | LAW & LEGAL S           | SERVICES |
| Ę.                        |       |       |            | Ţ                                 |         | г                      | 命                              |      | 1                       |          |
| MARKETING &<br>COMMUNICAT | IONS  | MEDIA | & FILM     | MILITARY &<br>PROTECTIVE SERVICES | M       | USIC & PERFORMING      | PROPERTY &<br>SURVEYING        |      | PUBLISHING & JOURNALISM |          |
|                           |       |       |            |                                   |         |                        |                                |      |                         |          |

# Step 4

Click **Start** on the programmes you want to complete and your experience will load straightaway. Work your way through the modules, completing any required tasks and activities. It will save your progress.

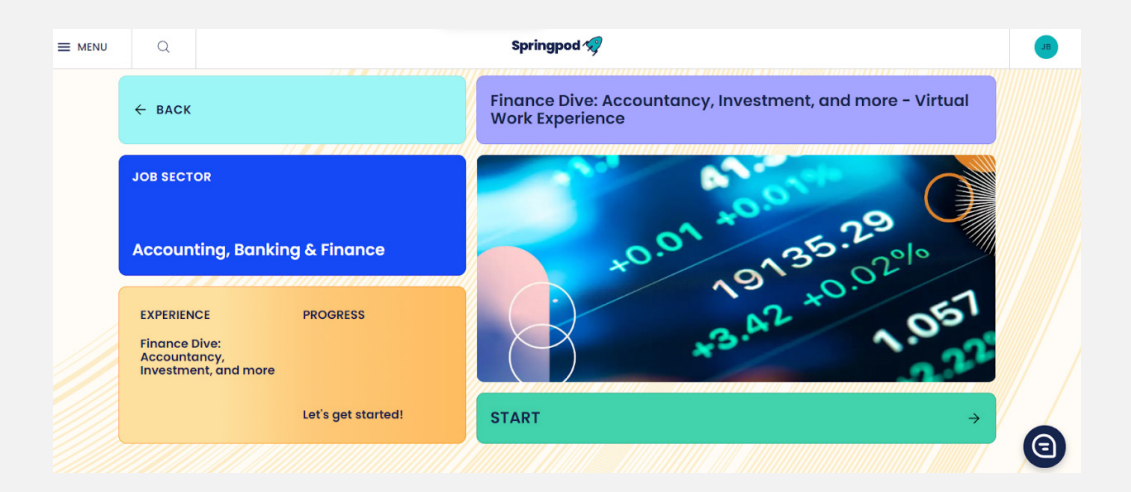

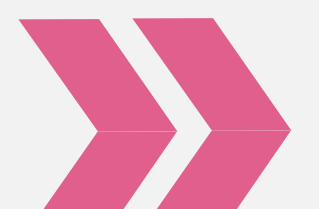

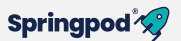

#### Step 5

Always go to **My Virtual Work Experience** on your dashboard to find your programmes.

| ≡ MENU Q |                                                                                      | Springpo       | sd -¶                                   |                                             |  |
|----------|--------------------------------------------------------------------------------------|----------------|-----------------------------------------|---------------------------------------------|--|
|          | Dashboard                                                                            |                |                                         |                                             |  |
|          | ©<br>EB Jo Bish<br>© University<br>© University of baster<br>Edit profile            | Springpo       | 1477 - E <u>FRIES</u>                   |                                             |  |
|          | MY SUBJECT<br>SPOTLIGHTS<br>Experiences in progress ©                                | Y VIRTUAL WORK | MY ACHIEVEMENTS                         | SEARCH EXPERIENCES $\leftarrow \rightarrow$ |  |
|          | EXPERIENCE<br>Healthcare Careers with Torbay and<br>South Devon NHS Foundation Trust | PROGRESS       | EXPERIENCE<br>TV & Film Work Experience | PROGRESS                                    |  |
|          | STREET BY OFFICE                                                                     |                |                                         |                                             |  |

#### Step 6

Go to **My Achievements** to find your certificates. Use the 'Share to Linkedin' to build your network.

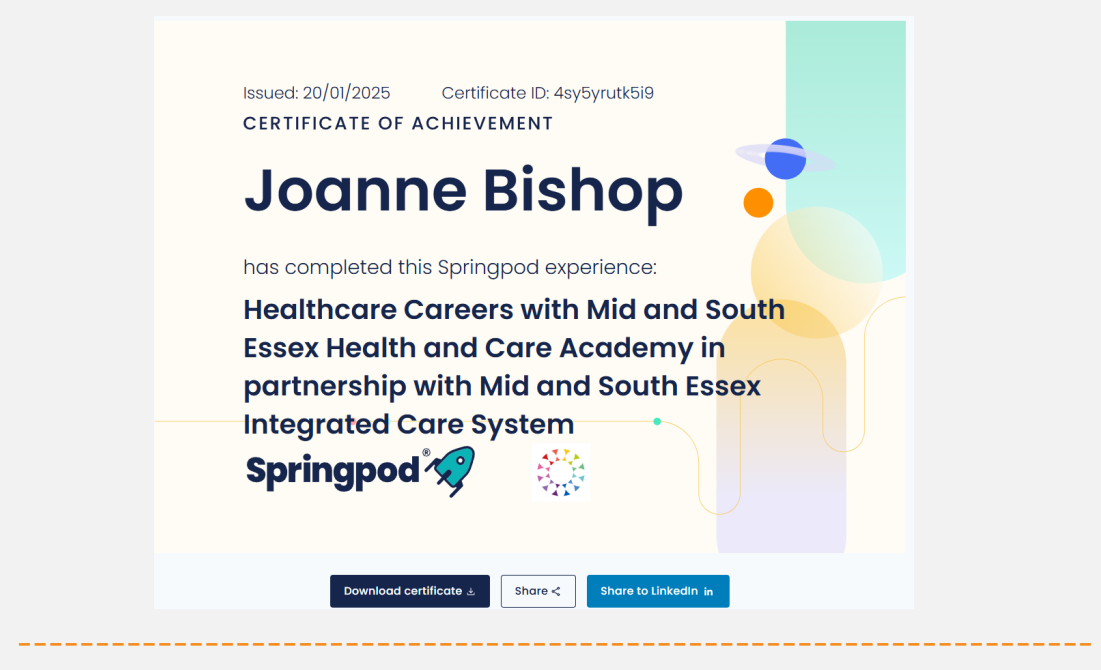

#### Need help?

Contact hello@springpod.com for support with your programme if needed.

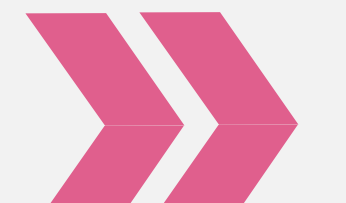

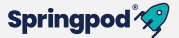